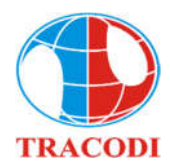

## TRANSPORT AND INDUSTRY DEVELOPMENT INVESTMENT JOINT STOCK COMPANY

## ELECTRONIC VOTING SYSTEM USER MANUAL

To vote online, please follow these steps:

#### <u>Step 1: Log in</u>

Access the tcd.bvote.vn page  $\rightarrow$  Click the button "Shareholders Login" (using computer/tablet or smartphone with internet connection, wifi/3G, etc.)

# INSTRUCTIONS TO LOGIN E-VOTE SHAREHOLDERS' APPROVAL IN WRITING IN SEPTEMBER 2022

- User name (ID number/ Personal ID/Passport/ Business registration number).
- **Password** (find in the invitation letter).
- Then press the "Log in".

## Log In

SHAREHOLDERS LOGIN Phone number to receive OTP: 03699\*\*\*03

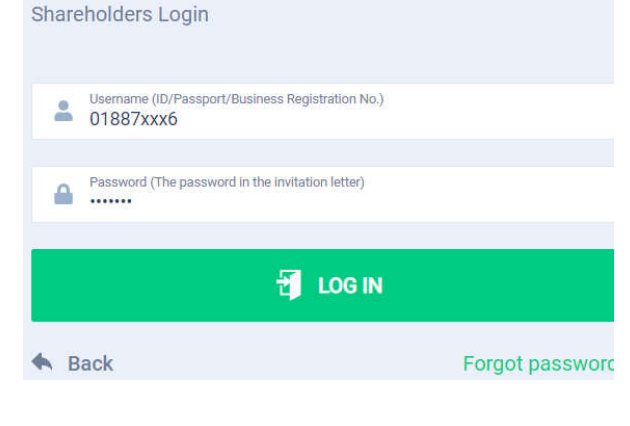

*If you forget password:* 

- Click "Forgot password?"
- Enter the OTP (sent to the phone number).
- Then press the "Log in".

| , отр | 58 |
|-------|----|
|       |    |

### Step 2: Voting the Reports and Proposals

• Please choose one of options In Favor – Against- Abstention for each item.

| No. | Motion | In Favor | Against | Abstention | Action         |
|-----|--------|----------|---------|------------|----------------|
| 1   |        |          |         |            | Submit         |
| 2   |        |          | 0       | 0          | Submit         |
| 3   |        |          | D       | O          | Submit         |
| 4   |        | 0        |         | 0          | Submit         |
|     |        |          |         |            | Send all votes |

• Then click "Submit" for each item or click "Submit all" for the selected items.

## APPOINTMENT OF PROXY

**<u>Step 1:</u>** If shareholder would like to appoint a proxy and press **"Appointment of Proxy"** on the top right of the screen.

| Shareholder | Authorization | 0: | EN | HOTLINE |
|-------------|---------------|----|----|---------|
|             |               |    |    | •       |
|             |               |    |    |         |

**Step 2:** 

> In writing: Download the Proxy form, fill in the information and then send it to Tracodi.

## AUTHORIZATION

Number of authorized shares: 270,200

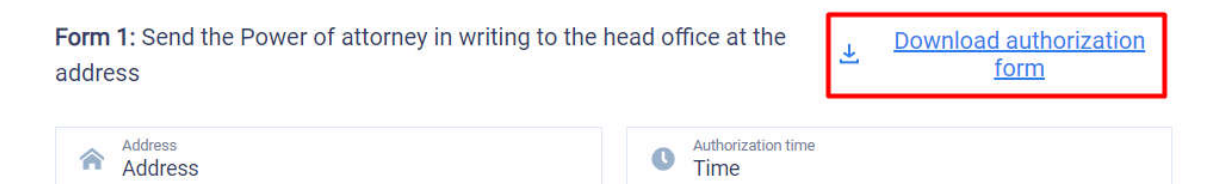

> Online: Enter information of the grantee in the form and click "Next" Form 2: Online authorization

| Full name   Image: Subset date   Address   Continue Click download "Appointment of Proxy" Step 2: Shareholders please download the power of attorney to sign/seal Image: Power of attorney Oupload signed/stamped Appointment of Proxy and press "Submit". Step 3: Shareholders please upload signed/stamped power of attorney to complete the authorization Image: Disconstructure of attorney Image: Disconstructure of attorney To verify the appointment, enter the OTP code sent to your number and submit. VERIFY AUTHORIZATION Procement of ROMPONENTS Image: Disconstructure of ROMPONENTS To verify the appointment, enter the OTP code sent to your number and submit. VERIFY AUTHORIZATION Procement of ROMPONENTS                                                                                                    |                                     | ation No.                                                                                                 | Phone number                                              |
|----------------------------------------------------------------------------------------------------|-------------------------------------|----------------------------------------------------------------------------------------------------|-----------------------------------------------------------|
| Address  Address Address  Address  Address  Address  Address  Address  Address  Address  Address  Address  Address  Address  Addr | Full name                           | 🗑 Issue date                                                                                              | Ssued by                                                  |
| Continue<br>• Click download "Appointment of Proxy"<br>Beep 2: shareholders please download the power of attorney to sign/seal<br>Power of attorney<br>• Opload signed/stamped Appointment of Proxy and press "Submit".<br>Step 3: shareholders please upload signed/stamped power of attorney to complete the authorization<br>Impoint of attorney<br>Upload power of attorney<br>• Duborization<br>• To verify the appointment, enter the OTP code sent to your number and submit.<br>NERFY AUTHORIZATION<br>Prote number to receive OTP: 0000000000                                                                                                    | Address                             |                                                                                                    | Enter number of authorized shares                         |
| Continue<br>• Click download "Appointment of Proxy"<br>Step 2: shareholders please download the power of attorney to sign/seal<br>• Upload signed/stamped Appointment of Proxy and press "Submit".<br>Step 3: shareholders please upload signed/stamped power of attorney to complete the authorization<br>(Upload power of attorney)<br>Upload power of attorney<br>• Authorization<br>• To verify the appointment, enter the OTP code sent to your number and submit.<br>VERIFY AUTHORIZATION<br>Note number to receive OTP: 000004415                                                                                                    |                                     |                                                                                                    |                                                           |
| <ul> <li>Click download "Appointment of Proxy"<br/>Step 2: Shareholders please download the power of attorney to sign/seal</li> <li>Power of attorney</li> <li>Upload signed/stamped Appointment of Proxy and press "Submit".<br/>Step 3: Shareholders please upload signed/stamped power of attorney to complete the authorization</li> <li>Upload power of attorney</li> <li>Upload power of attorney</li> <li>Authorization</li> </ul> To verify the appointment, enter the OTP code sent to your number and submit. VERIFY AUTHORIZATION Phore number to receive OTP.000099**15                                                                                                    |                                     | Continue                                                                                                  |                                                           |
| <ul> <li>Power of attorney</li> <li>Step 3: Shareholders please upload signed/stamped power of attorney to complete the authorization</li> <li>Upload power of attorney</li> <li>Upload power of attorney</li> <li>Authorization</li> <li>To verify the appointment, enter the OTP code sent to your number and submit.</li> <li>VERIFY AUTHORIZATION</li> <li>More number to receive OTP. 000999#15</li> </ul>                                                                                                    | Click download "A<br>Step 2: Sharel | ppointment of Proxy"<br>nolders please download the powe                                                  | er of attorney to sign/seal                               |
| <ul> <li>Upload signed/stamped Appointment of Proxy and press "Submit".</li> <li>Step 3: Shareholders please upload signed/stamped power of attorney to complete the authorization</li> <li>Upload power of attorney</li> <li>Upload power of attorney</li> <li>Authorization</li> <li>To verify the appointment, enter the OTP code sent to your number and submit.</li> <li>VERIFY AUTHORIZATION</li> <li>Proventumber to receive OTP: 03099**15</li> </ul>                                                                                                    |                                     | 🕹 F                                                                                                    | ower of attorney                                          |
| <ul> <li>Authorization</li> <li>To verify the appointment, enter the OTP code sent to your number and submit.</li> <li>VERIFY AUTHORIZATION ×</li> <li>Phone number to receive OTP. 03699***15</li> </ul>                                                                                                    |                                     |                                                                                                    |                                                           |
| VERIFY AUTHORIZATION X<br>Phone number to receive OTP: 03699***15                                                                                                    |                                     | Upload power of                                                                                           | of attorney                                               |
|                                                                                                    | ➤ To verify the appoint             | Upload power<br>Upload power<br>Authoriza                                                                 | of attorney<br>tion<br>le sent to your number and submit. |
| I OTP 19s                                                                                                    | To verify the appoint               | Upload power of<br>Upload power of<br>Authoriza<br>Authoriza                                              | tion<br>te sent to your number and submit.                |
|                                                                                                    | To verify the appoint VEF Phone     | Upload power<br>Upload power<br>(1)<br>(1)<br>Authoriza<br>Authoriza<br>enumber to receive OTP: 03699**15 | tion<br>le sent to your number and submit.                |